## Bergbahnen Dachstein Salzkammergut

## **Partner-Tool**

# **BENUTZERHANDBUCH**

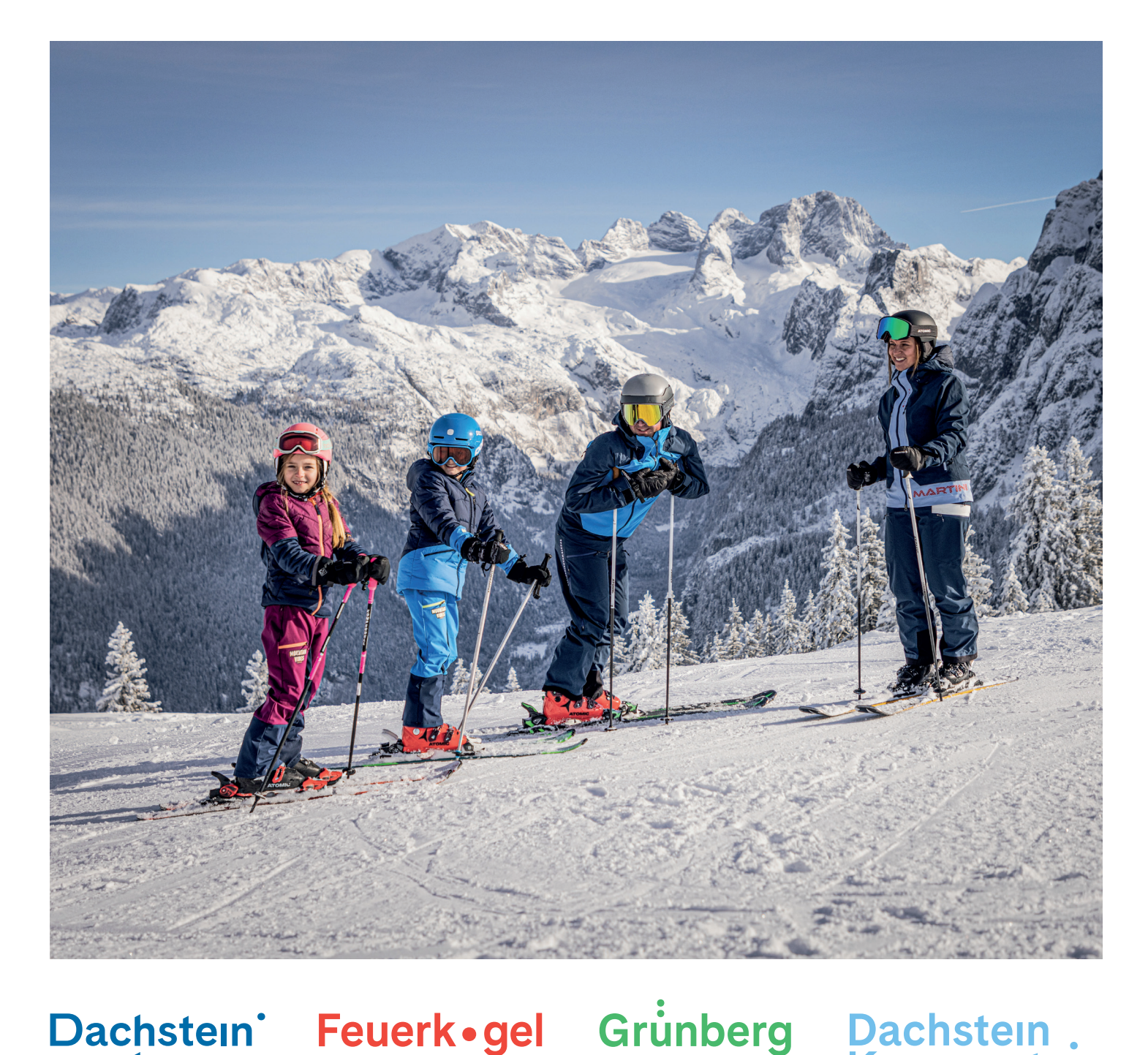

**Dachstein** 

**Krippenstein** 

Feuerk•gel

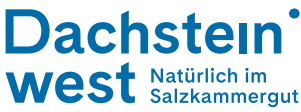

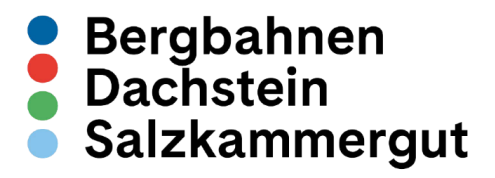

### Benutzerhandbuch

### **Herzlich Willkommen**

#### Schritt 1:

Bitte auf der Website <u>https://partner.bbds.at/</u> Ihre persönliche Firmen-Mail-Adresse eingeben. Private Email-Adressen werden nicht anerkannt /

| <ul> <li>Bergbahnen</li> <li>Dachstein</li> <li>Salzkammergut</li> </ul>                                                                    |                                                                   |
|----------------------------------------------------------------------------------------------------|-------------------------------------------------------------------|
|                                                                                                    |                                                                   |
| Herzlich Willkommen bei den Bergb                                                                                                    | ahnen Dachstein Salzkammergut                                     |
| Mitarbeiter-Vorteile                                                                                                    |                                                                   |
| Bitte geben Sie hier Ihre Firmen-Email-Adresse ein, damit Sie die Mitarbeite<br>Die Eingabe einer privaten Email-Adresse ist nicht möglich. | er-Vorteile der Bergbahnen Dachstein Salzkammergut nutzen können. |
| E-MAIL*                                                                                                    | ↓                                                                 |
|                                                                                                    |                                                                   |
| Anmelden                                                                                                    |                                                                   |
|                                                                                                    |                                                                   |

#### Schritt 2:

Sie erhalten eine automatische E-Mail mit dem Betreff "Anmeldung Mitarbeiter-Vorteile". Im E-Mail Bitte auf das Feld **"VORTEILSTICKET"** klicken. Sie werden automatisch auf die BBDS Partner Plattform weitergeleitet:

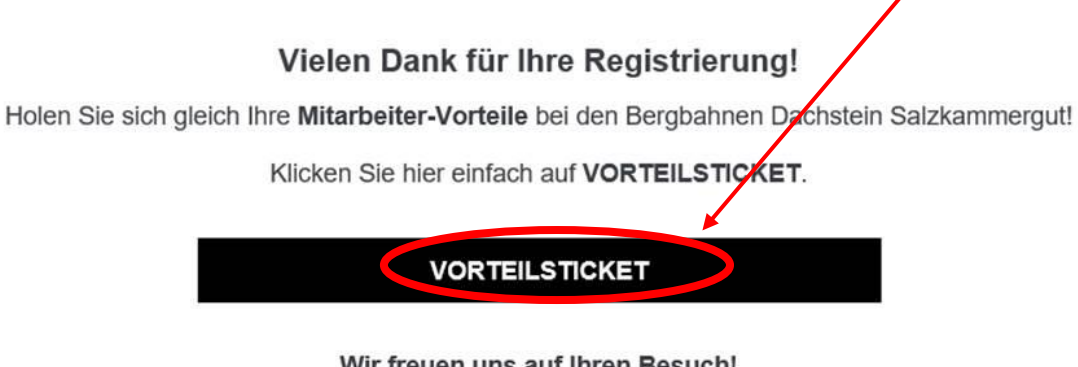

Wir freuen uns auf Ihren Besuch! Das Team der Bergbahnen Dachstein Salzkammergut

#### Schritt 3:

Nachdem sich die Website geöffnet hat, einfach den gewünschten Vorteil auswählen und auf die gewünschte "**Bergbahn**" klicken um in den Onlineshop weitergeleitet zu werden.

| Ihre persönlichen Vorteil                          | e bei den Bergbahnen Dachstein S                | alzkamme      | ergut                  |
|----------------------------------------------------|-------------------------------------------------|---------------|------------------------|
| Bitte klicken Sie auf die gewünschte Bergbahn um z | u den vergünstigten Tickets zu gelangen.        |               | <b>×</b>               |
| Partnertarif Grünberg BBDS                         | IICKETS<br>Berg, und Talfahrt Grünberg Seilhahn | Rabaπ<br>10 % | Grünberg               |
| Partnertarif Feuerkogel BBDS                       | Berg- und Talfahrt Bergbahnen Feuerkogel        | 10 %          | Feuerkogel             |
| Partnertarif Dachstein Krippenstein BBDS           | Dachstein All in One Ticket                     | 10 %          | Dachstein Krippenstein |
| Partnertarif Dachstein Krippenstein BBDS           | Dachstein Panoramaticket                        | 10 %          | Dachstein Krippenstein |
|                                                    |                                                 | 10.%          | Desketsis West         |

Dachstein West Feuerkogel Grünberg Dachstein Krippenstein

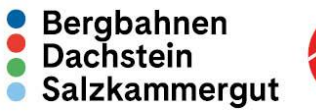

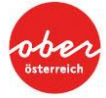

#### Schritt 4:

Nun befinden Sie sich im Online-Shop der jeweiligen Bergbahn. Bitte die gewünschte Anzahl sowie Art des Tickets auswählen. Danach legen Sie das Ticket in den Warenkorb (Button KAUFEN).

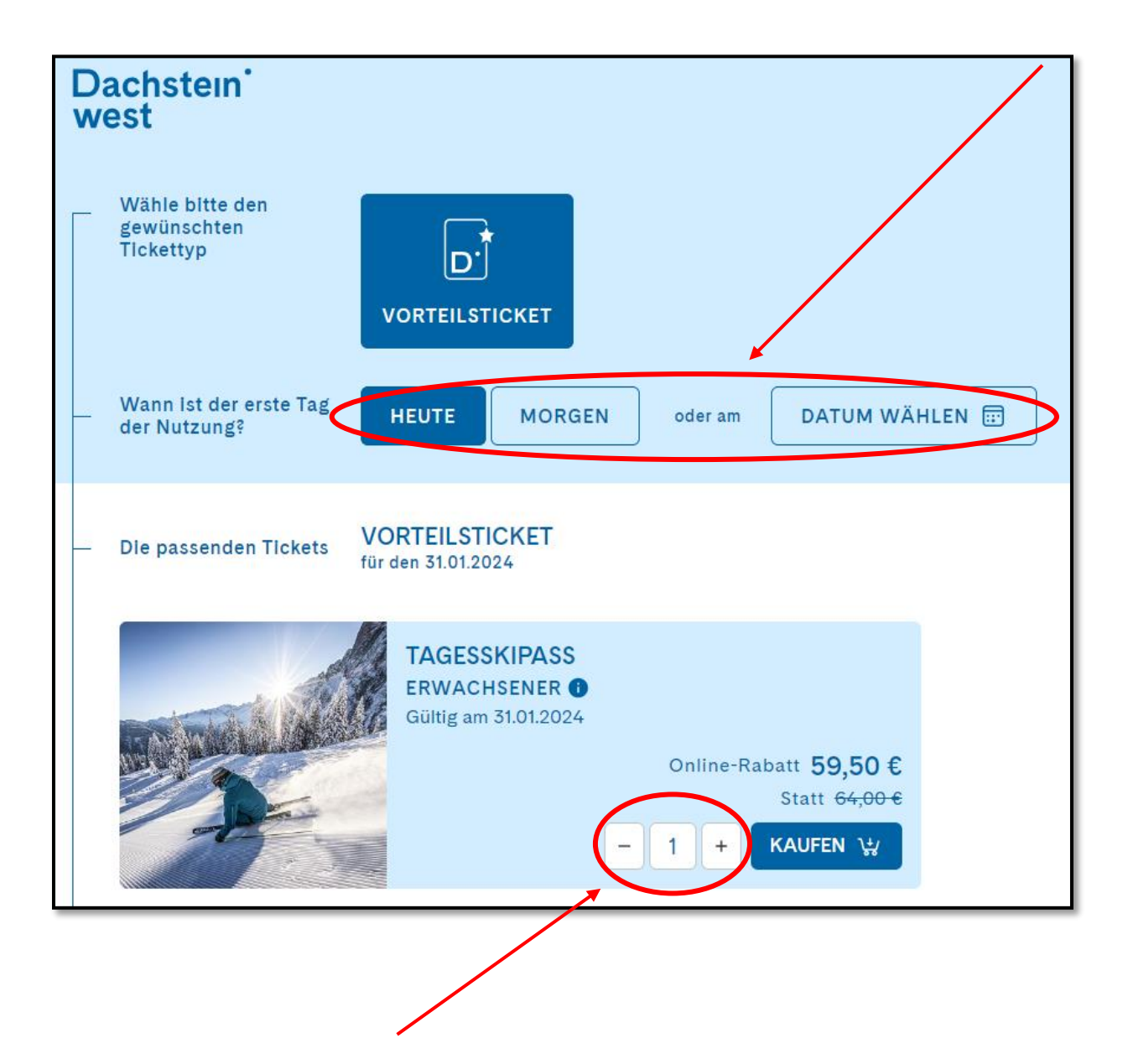

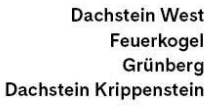

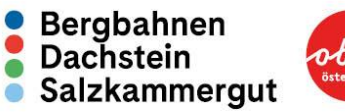

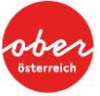

#### Schritt 5:

Jetzt wird Ihr Warenkorb angezeigt – bitte auf JETZT KAUFEN klicken.

| 语 Warenkorb                                                                                | ×                                   |
|--------------------------------------------------------------------------------------------|-------------------------------------|
| Erwachsener<br>(Jahrgang zw. 1920 und 2004)<br><b>TAGESSKIPASS</b><br>Gültig am 31.01.2024 | ో⊡<br>59,50 €<br><del>64,00 €</del> |
| GESAMTSUMME                                                                                | 59,50€                              |
| WEITERE TICKETS                                                                            | JETZT KAUFEN                        |

#### Schritt 6:

Um das Ticket zu kaufen bitte im Onlineshop **Anmelden** – sollten Sie sich bei uns noch nicht registriert haben, bitte rechts klicken und kostenlos **Registrieren**.

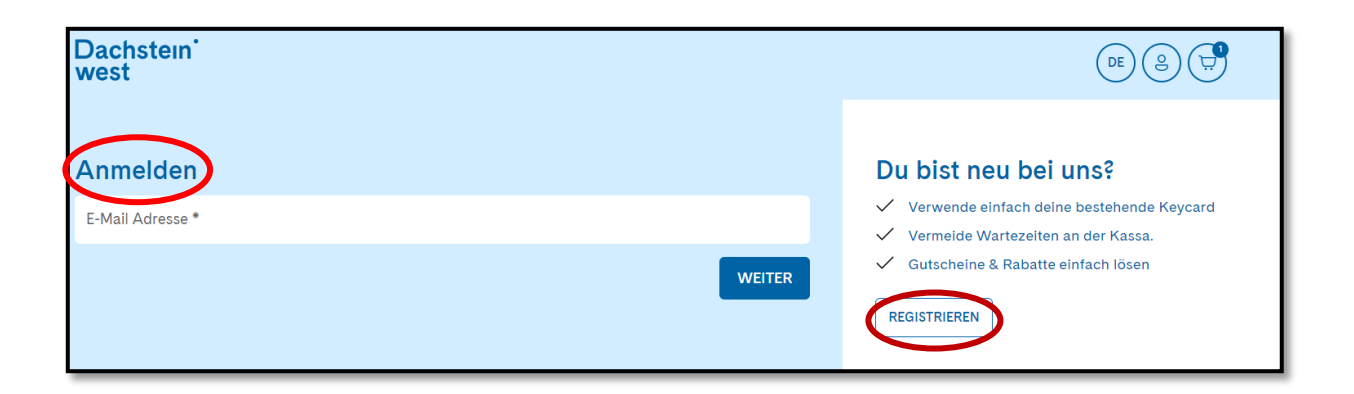

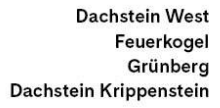

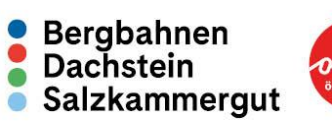

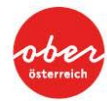

#### Schritt 7:

Wenn Sie sich registriert haben, erhalten Sie folgende Nachricht.

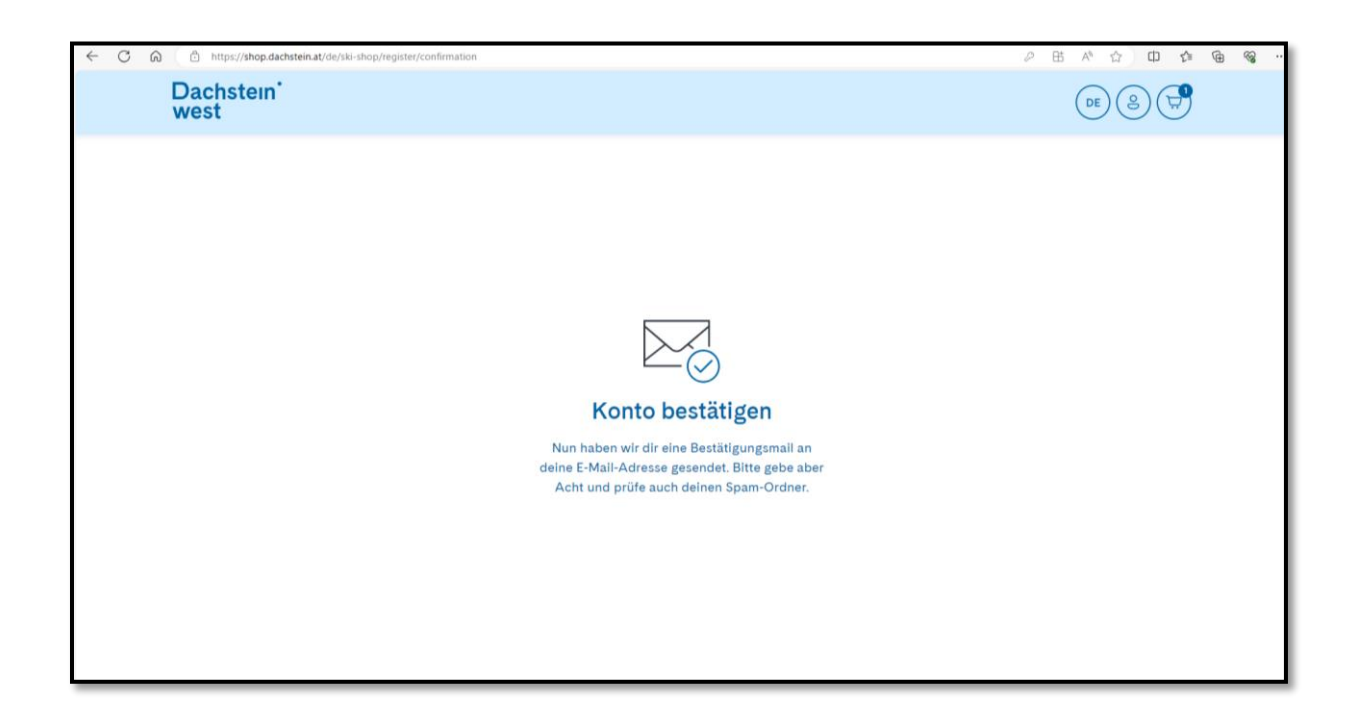

Bitte wechseln Sie in den Posteingang Ihrer E-Mails, dort erhalten Sie folgende E-Mail von uns:

| Dachstein West Shop                                                                                   |                                                                                             |
|----------------------------------------------------------------------------------------------------|---------------------------------------------------------------------------------------------|
| Bestätigen Sie Ihre E-Mail<br><b>Dachstein West Shop</b>                                              | Adresse für                                                                                 |
| Bitte bestätigen Sie mit nachfolgender Schaltfläc                                                     | he Ihre Einwilligung zur Speicherung Ihrer E-Mail Adresse und gegebenenfalls weiterer Daten |
| Eine Abmeldung ist jederzeit möglich. Wenn wi                                                         | innerhalb von 48 Stunden keine Bestätigung von Ihnen erhalten, führen wir eine automatische |
| Wir nehmen den Schutz Ihrer persönlichen Date<br>Mehr dazu erfahren Sie auf unserer <b>Datenschut</b> | a sehr ernst.<br>-Seite.                                                                    |

Bitte diese bestätigen Sie die Anmeldung, damit Sie wieder zurück in den Shop geleitet werden.

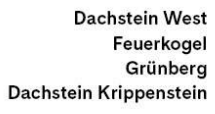

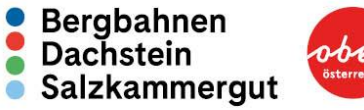

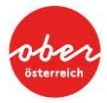

#### Schritt 8:

Wenn Sie auf unsere Seite zurückgeleitet werden, erhalten Sie folgende Nachricht. Bitte hier "Zurück zur Website" klicken.

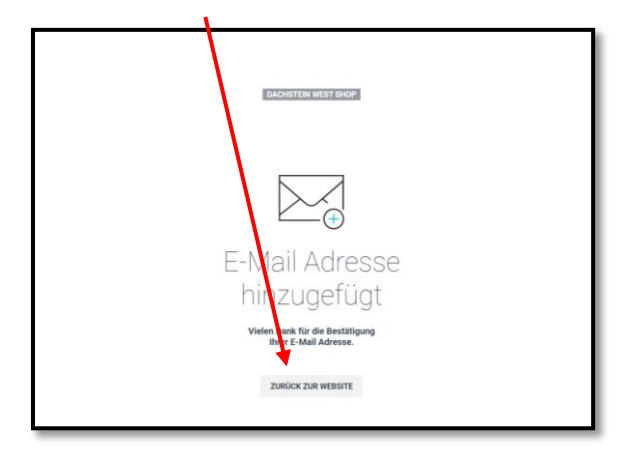

Sie werden nun in den Onlineshop weitergeleitet.

Oben rechts erscheint das Warenkorb-Icon . Bitte auf dieses klicken, damit Sie sich wieder im Warenkorb befinden

(Hinweis: je nach Online-Shop und Jahreszeit sieht diese Ticket-Übersicht anders aus.

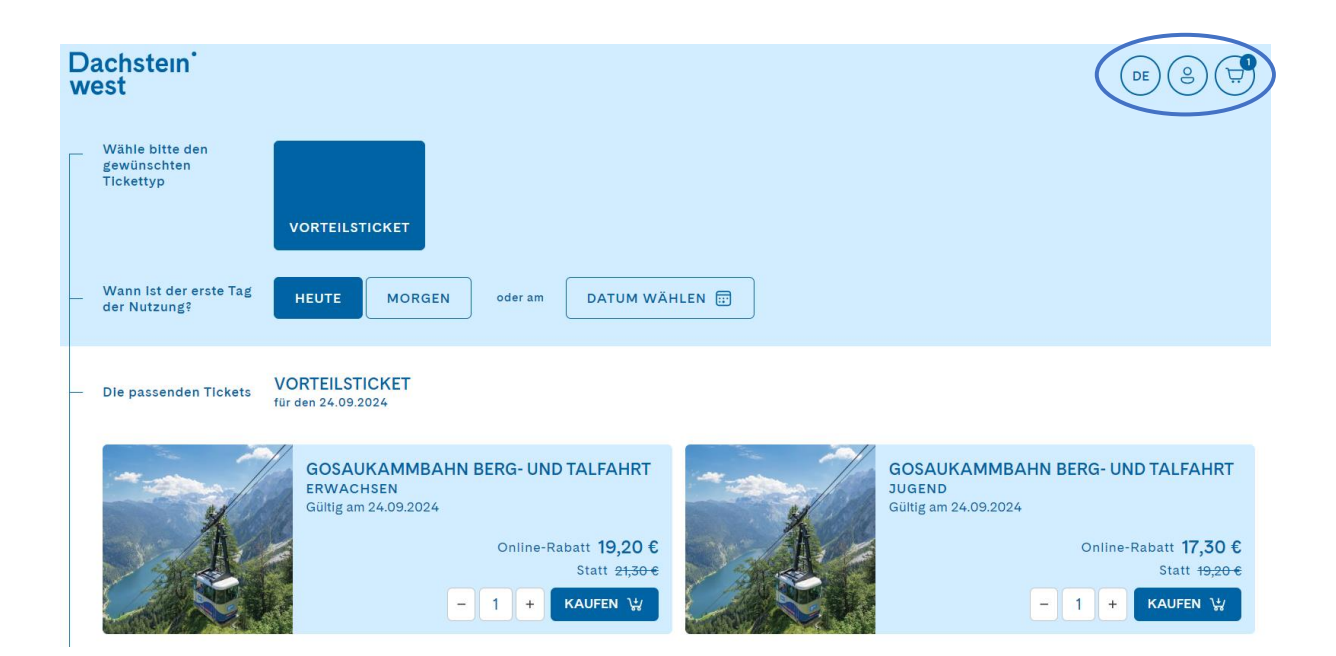

Dachstein West Feuerkogel Grünberg Dachstein Krippenstein

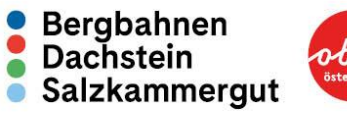

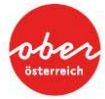

#### Schritt 9:

Zum Schluss nur noch die Zustellart Ihres Tickets auswählen.

Hier können Sie aus folgenden drei Optionen auswählen:

| Wie möchtest du dein Ticket erhalten? | ZUSTELLUNG | BESTEHENDE KEYCARD | ABHOLEN |
|---------------------------------------|------------|--------------------|---------|
|                                       |            |                    |         |

| Keine Keycards gefunden.      NEUE KEYCARD REGISTRIEREN      Keycardnummer *      01-1614 7159 9232 0221 8922-1      Format XXXXXXXXXXXXXXXXXXXXXXXXXXXXXXXXXXXX |         |                    |                  |            |
|----------------------------------------------------------------------------------------------------|---------|--------------------|------------------|------------|
| NEUE KEYCARD REGISTRIEREN<br>Keycardnummer *<br>01-1614 7159 9232 0221 8922-1                                                                                    |         |                    |                  |            |
| Keycardnummer *<br>01-1614 7159 9232 0221 8922-1                                                                                                    |         |                    |                  |            |
| Format XX-XXXX XXXX XXXX XXXX XXXX XXXX-X                                                                                                    |         |                    | ×                | HINZUFÜGEN |
|                                                                                                    |         |                    |                  |            |
| Anrede wählen *                                                                                                    | •       | Titel              |                  |            |
| Vorname *                                                                                                    |         | Nachname *         |                  |            |
| Geburtstag<br>(Format: 01.01.1970) dd *                                                                                                    | mm      | *                  | уууу *           |            |
| FOTO FÜR KEYCARD                                                                                                    |         |                    |                  |            |
|                                                                                                    |         |                    |                  |            |
| BESTEHENDES FOTO AUSWÄHLEN                                                                                                    |         |                    |                  |            |
| Bisher keine Bilder hochgeladen. Kein Prot                                                                                                    | olem, f | üge einfach ein Fe | oto unten hinzu. |            |

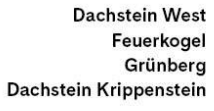

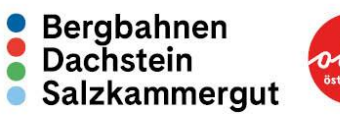

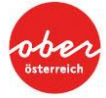

Danach noch Ihre Adresse eingeben und den Bezahlvorgang abschließen.

| BEZAHLUNGSART               |                       |
|-----------------------------|-----------------------|
| KREDITKARTE                 | VISA 🌓 🕕 🚥            |
| Kreditkarte sicher speicher | n.                    |
|                             | SOFORT<br>UBERWEISUNG |
| O IDEAL                     |                       |
| O BANKÜBERWEISUNG           |                       |
| <b>GOOGLE PAY</b>           | G Pay                 |
| Gutschein einlösen *        | EINLÖSEN              |
| RECHNUNGS- UND LIEFERAL     | DRESSE                |

Vielen Dank, dass Sie unser Partner-Tool verwenden. Wir wünschen einen unvergesslichen Tag bei den Bergbahnen Dachstein Salzkammergut

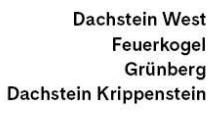

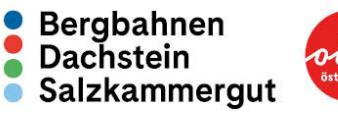

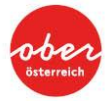